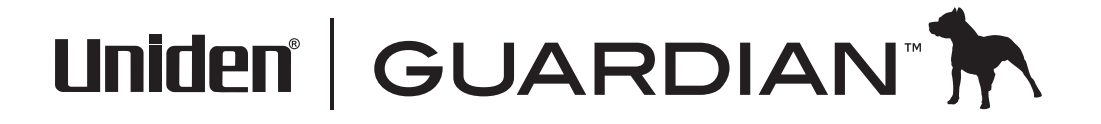

# Guide d'utilisation du système portatif sans fil pour surveillance de bébé UBR223

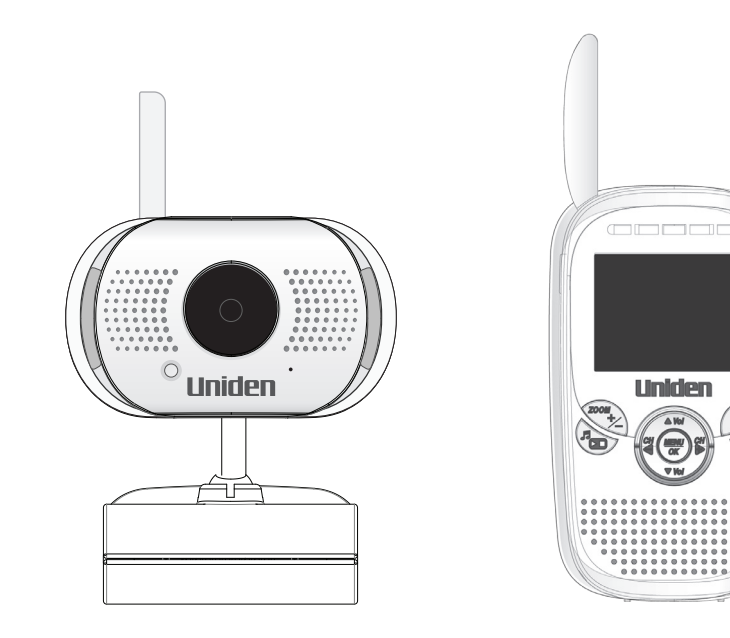

# SOUTIEN À LA CLIENTÈLE

Chez Uniden<sup>MD</sup>, nous désirons votre entière satisfaction!

Si vous avez besoin d'aide, veuillez ne PAS retourner le produit au magasin où vous l'avez acheté. Nos spécialistes du soutien à la clientèle sont disponibles pour vous aider.

Trouvez rapidement des réponses à vos questions en :

- 1. Lisant ce guide d'utilisation.
- 2. Visitant la section du soutien à la clientèle de notre site Web au : www.uniden.com.
- 3. Appenant nos spécialistes du soutien à la clientèle au 1-800-297-1023.

# **MESURES DE SÉCURITÉ IMPORTANTES**

#### Ce guide contient des renseignements importants se rapportant au fonctionnement de cet appareil. Si vous installez cet appareil pour d'autres personnes, vous devez laisser ce guide ou une copie à l'utilisateur final.

Lorsque vous utilisez cet appareil, assurez-vous de suivre les mesures de sécurité de base ci-dessous à la lettre afin de réduire les risques d'incendie, d'électrocution et de blessures corporelles :

- La caméra n'est PAS à l'épreuve des intempéries. Celle-ci est une caméra d'intérieur.
- Pour éviter les risques d'électrocution provoqués par les éclairs, évitez de manipuler les appareils électroniques (à l'exception de ceux qui sont alimentés par piles) pendant un orage.
- N'utilisez que le cordon d'alimentation indiqué dans ce guide.
- Ne tirez pas sur un cordon électrique; assurez-vous de laisser les cordons un peu lâches lorsque vous installez vos appareils et utilisez toujours la fiche pour les brancher et les débrancher de la prise murale.
- Ne laissez jamais traîner les cordons d'alimentation là où on peut les écraser, les couper ou les écorcher; lorsque vous acheminez des cordons électriques, évitez de les laisser se frotter contre les rebords coupants ou dans les endroits où la circulation est dense et où les gens pourraient trébucher dessus.
- N'utilisez pas l'appareil si les cordons de l'adaptateur ou les fiches sont endommagés, si le moniteur a été exposé aux liquides, ou si le moniteur ou la caméra a été échappé ou est endommagée.

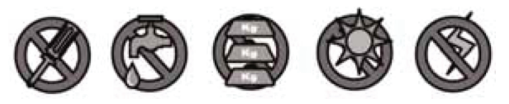

# AVERTISSEMENT AUX PARENTS ET AUTRES UTILISATEURS

Si vous ne suivez pas ces avertissements et les instructions d'assemblage, vous risquez de subir de graves blessures corporelles, même mortelles. Cet appareil n'a pas été conçu pour être utilisé en tant que moniteur médical ni comme solution de rechange pour toute supervision médicale ou parentale. Assurez-vous que le transmetteur et le récepteur sont en excellent état de fonctionnement et qu'ils sont dans la portée requise pour communiquer correctement l'un avec l'autre.

- RISQUE D'ÉTRANGLEMENT : Tenez toujours tous les cordons des adaptateurs secteur hors de la portée des enfants.
- AVERTISSEMENT : TENIR CET APPAREIL HORS DE LA PORTÉE DES ENFANTS. Cet appareil n'est pas un jouet et n'a pas été conçu pour être manipulé ni utilisé par un enfant de moins de 13 ans. Si vous êtes âgé(e) de 13 à 18 ans, révisez ces conditions et modalités et les avertissements relatifs à la sécurité avec vos parents ou gardiens afin de vous assurer que vous et eux comprenez bien ces conditions, modalités et avertissements relatifs à la sécurité.
- Allouez une aération adéquate lorsque vous utilisez cet appareil. Ne recouvrez pas la caméra ni le récepteur avec des objets tels que des couvertures. Ne l'installez pas dans un tiroir ni dans un endroit pouvant étouffer le son ou interférer avec la circulation normale de l'air.

#### **CONSERVEZ CES INSTRUCTIONS!**

### POUR DE MEILLEURS RÉSULTATS

Pour éviter d'endommager votre appareil, suivez ces quelques mesures préventives:

- Ne pas échapper, percer ni démonter l'une des pièces de l'appareil. Celui-ci ne contient aucune pièce pouvant être réparée par l'utilisateur.
- Ne pas exposer l'appareil à des sources de température élevées et éviter de le laisser à la lumière directe du
- soleil pendant plus de quelques minutes. La chaleur peut endommager le boîtier ou les pièces électriques de l'appareil.
- Ne déposez pas d'objet lourd sur l'appareil et ne mettez pas de pression indue sur celui-ci.
- Retirez l'adaptateur secteur pendant les longues périodes d'inutilisation.
- Ne nettoyez l'appareil qu'avec un sec.

Vous risquez d'annuler votre garantie si vous ne suivez pas les directives de ce guide d'utilisation. Uniden n'assume aucune responsabilité pour les dommages faits à la propriété ou les blessures corporelles causées par la manipulation inadéquate ou tout défaut de se conformer à ces instructions de sécurité.

### CONTENU

| SURVOL                                         | 5         |
|------------------------------------------------|-----------|
| CARACTÉRISTIQUES                               | 5         |
| Caméra                                         | 5         |
| Moniteur                                       | 6         |
| UTILISATION DU GUIDE D'UTILISATION             | 6         |
| CE QUI EST INCLUS DANS L'EMBALLAGE             | 7         |
| INSTALLATION du moniteur                       | 7         |
| Directives générales relatives à l'emplacement |           |
| d'installation                                 | 8         |
| Installation murale                            | 9         |
| Support à ventouse                             | 9         |
| PINCE DE TRATION                               | 10<br>10  |
| Drancher Faimentation                          | 10        |
| FONCTIONNEMENT DE BASE                         | . 11      |
| CAMÉRA SANS FIL                                | 11        |
| MONITEUR SANS FIL                              | 13        |
| AFFICHAGE ACL                                  | 15        |
| UTILISATION DU SYSTÈME UBR223                  | 17        |
| Modes de visionnement                          | 17        |
| Fonctionnement standard                        | 18        |
| DESCRIPTION DES MENUS DU SYSTÈME               | . 19      |
| SVSTÈME                                        | 10        |
| Date et heure                                  | و ا<br>20 |
| Luminositó                                     | 20        |
| LUITIITOSILE                                   |           |

| 21 |
|----|
| 21 |
| 22 |
| 22 |
| 23 |
| 24 |
| 25 |
|    |

| CAMÉRA                                     |               |
|--------------------------------------------|---------------|
| Jumelage                                   | 27            |
| Mise en ou hors fonction                   | 2028          |
|                                            |               |
| CARACTÉRISTIQUES SPÉCIALES                 | 31            |
| ZOOM                                       | 31            |
| VEILLEUSE                                  | 31            |
| BERCEUSES                                  |               |
| UTILISATION DE L'INTERPHONE                |               |
| JUMELAGE DE LA CAMÉRA                      |               |
| ENTRETIEN DE VOTRE SYSTÈME                 | 34            |
|                                            | <b></b><br>34 |
|                                            | ۲C            |
| CAMERA                                     |               |
| DÉPANNAGE                                  | 35            |
| SPÉCIFICATIONS                             | 36            |
| Général                                    |               |
| Caméra                                     |               |
| MONITEUR                                   |               |
| AVIS DE LA FCC                             |               |
| Den sei un ente veletifs à le              |               |
| conformitó à la ECC                        | 27            |
| Énoncé de conformité à l'article 15        |               |
| Renseignements relatifs à l'exposition aux |               |
| fréquences radio                           |               |
|                                            | 38            |

Les produits de surveillance d'Uniden ne sont pas fabriqués ni vendus dans l'intention qu'ils soient utilisés à des fins illicites. Uniden s'attend à ce que l'utilisation de ces produits par les consommateurs soit conforme à toutes les législations locales, régionales et fédérales. Pour plus de renseignements sur les exigences légales en matière de surveillance vidéo et d'enregistrement audio, veuillez consulter les lois municipales, régionales et fédérales. © 2013. Tous les droits accordés par la loi sont réservés par les présentes.

# SURVOL

# CARACTÉRISTIQUES

- La technologie numérique sans fil offre une excellente qualité et clarté d'image
- Sans interférence, sécuritaire et signal privé
- Puissance de transmission jusqu'à 152 mètres (500 pi.)

# Portée de transmission maximum à aire ouverte. La portée actuelle varie selon les matériaux de construction et autres obstructions dans la portée du signal sans fil.

- Qualité sonore exceptionnelle
- Avis de déplacement hors de portée
- Sélection de quatre berceuses
- Veilleuse avec contrôle sur le moniteur et la caméra
- Système évolutif jusqu'à 4 caméras (une caméra incluse; caméras supplémentaires vendues séparément)
- Communication audio à deux voies
- Température de la pièce où se trouve à caméra est affiché à l'écran du moniteur ainsi que l'alerte de température élevée

#### Caméra

- Résolution VGA
- Microphone intégré
- Commande de la veilleuse
- Commande de la berceuse
- Pile intégrée offrant un fonctionnement portatif sans fil
- La vision nocturne permet le visionnement en condition d'éclairage faible jusqu'à 4,5 mètres (15 pi.)

# Portée infrarouge maximale de 4,5 mètres (15 pi.) dans des conditions idéales. Les objets à cette distance ou à l'écart de cette portée peuvent être partiellement ou complètement obscurs, selon l'application de la caméra.

#### Moniteur

- Moniteur ACL couleur de 2,3 po à image de qualité supérieure
- Pile au lithium-polymère rechargeable offrant une portabilité réelle
- Niveau d'indication sonore
- Interphone
- Affichage de la température de la pièce
- Commande de la veilleuse à distance
- Commande des berceuses à distance

Si un des articles est endommagé ou manquant, veuillez contacter notre ligne d'assistance à la clientèle immédiatement. N'utilisez jamais un appareil endommagé!

## UTILISATION DU GUIDE D'UTILISATION

Ce guide d'utilisation comporte huit sections principales :

- Survol. Cette section vous énumère les fonctions du système. Elle vous indique comment utiliser le guide d'utilisation.
- Comment débuter. Cette section énumère les éléments se trouvant dans la boîte et comment les installer.
- Fonctionnement de base. Le fonctionnement de base. Cette section explique les fonctions détaillées des touches de votre appareil. Celle-ci comporte également une description brève du fonctionnement. Les écrans sont énumérés en détail dans la section suivante.
- La description des écrans du modèle UBR223 d'Uniden. Vous trouverez ici la description détaillée de chaque écran ainsi que son fonctionnement.
- Caractéristiques spéciales. Cette section vous explique les caractéristiques spéciales du UBR223.
- Entretien de votre système. Cette section vous offre des conseils en rapport avec la manière de maintenir propre et en bonne condition de fonctionnement le matériel du système UBR223.
- Résolution de problèmes Les conseils de dépannage se trouvent dans cette section.
- Spécifications Cette dernière section comporte les spécifications matérielles et logicielles.

# **COMMENT DÉBUTER**

## **CE QUI EST INCLUS DANS L'EMBALLAGE**

Le système est doté des composants suivantes :

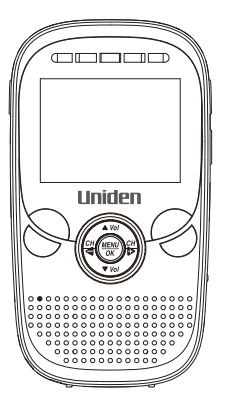

(1) moniteur numérique sans fil

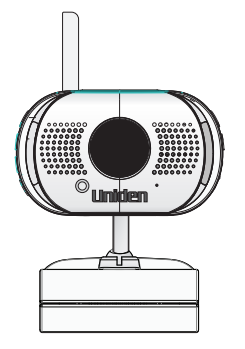

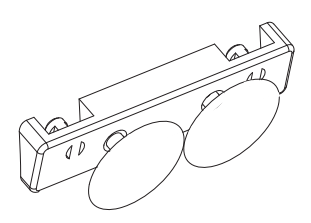

(1) caméra numérique sans fil

(1) support à ventouses

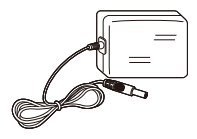

(2) adaptateurs d'alimentation CA

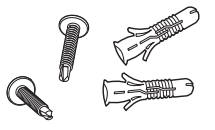

Vis et ancrages

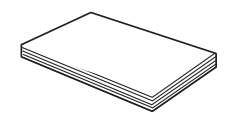

Guide d'utilisation

Si un des articles est endommagé ou manquant, veuillez contacter notre ligne d'assistance à la clientèle immédiatement. N'utilisez jamais un appareil endommagé!

## INSTALLATION DU MONITEUR

1. Installez le moniteur dans un emplacement où la réception de votre(vos) caméra(s) est claire. Installez la caméra à un minimum de 0,9 m (3 pieds) du berceau.

- 2. Branchez l'adaptateur CA dans la prise d'entrée CC de votre moniteur.
- 3. Branchez l'autre extrémité de l'adaptateur CA dans une prise de courant CA standard (prise intérieure) ou un limiteur de surtension.
- 4. Maintenez enfoncée la touche **POWER** pour mettre le moniteur en ou hors fonction. Permettez au moniteur de se recharger pendant six heures avant l'utilisation initiale, de manière à ce que la pile rechargeable intégrée soit complètement chargée. Ne débranchez PAS le câble d'alimentation du moniteur pendant le processus de recharge initial. Après la recharge initiale, procédez à la recharge du moniteur au besoin.
- 5. L'inscription *Hors de portée* apparaît jusqu'à ce que la caméra est hors de portée, mise hors fonction, ou n'est pas jumelée au moniteur. L'inscription apparaît également lorsque le moniteur est hors de portée.

## **INSTALLATION DE CAMÉRA**

La caméra UBR223 et la pince de fixation font partie d'une unité complète. Le système UBR223 comporte un support à ventouses en accessoire. Lorsqu'il est installé, vous pouvez fixer la caméra sur une vitre ou une surface métallique unie.

#### Directives générales relatives à l'emplacement d'installation

- La caméra incluse avec votre moniteur n'est PAS à l'épreuve des intempéries; elle est une caméra d'intérieur.
- La meilleure ligne de visée entre la caméra et le moniteur est préférable. Les murs, tels que les murs de brique ou de béton peuvent altérer la qualité de réception.
- Évitez que la caméra se trouve dans la ligne de visée des éclairages (lumières de plafond ou les lampes de plancher).
- Planifiez soigneusement l'endroit d'installation et comment vous procéderez à l'installation, et la manière dont vous acheminerez le câble qui relie la caméra à l'adaptateur d'alimentation. Installez la caméra à un minimum de 0,9 m (3 pieds) du berceau.

- Lorsque vous placez la caméra, apporter votre moniteur avec vous; il est tellement plus facile de trouver le meilleur emplacement pour la caméra lorsque vous avez le moniteur à portée de main. Vérifiez l'image sur le moniteur avant d'installer la caméra.
- L'inscription Hors de portée apparaît lorsque la caméra se trouve hors de portée, hors fonction, ou • non jumelée au moniteur. Elle apparaît également lorsque le moniteur est hors de portée.

Vous pouvez installer des caméras supplémentaires (un maximum de 4 caméras). Lorsque vous ajoutez des caméras qui n'étaient pas incluses dans la boîte originale, vous devrez les jumeler avecle moniteur. Consultez la page 27.

#### Installation murale

Le système UBR223 est doté d'une pince de fixation à deux vis qui permettent de fixer l'unité au mur.

- Marquez la position des vis sur le mur. 1.
- 2. Percez les trous et insérez les ancrages et les vis incluses. Assurez-vous de laisser suffisamment d'espace pour insérer la pince de fixation sur la tête des vis.
- 3. Placez la pince de fixation sur les vis installées et appuyez vers le bas, jusqu'à ce qu'il se verrouille en place.
- 4. Ajustez la caméra au besoin.

#### Support à ventouse

- 1. Insérez le support à ventouse dans la pince de fixation, tel que démontré:
- 2. Appuyez fermement sur la caméra, lorsque le support à ventouse est fixé, sur la vitre ou une surface métallique.
- 3. Ajustez la caméra au besoin.

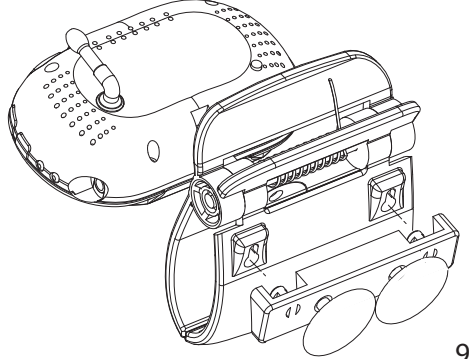

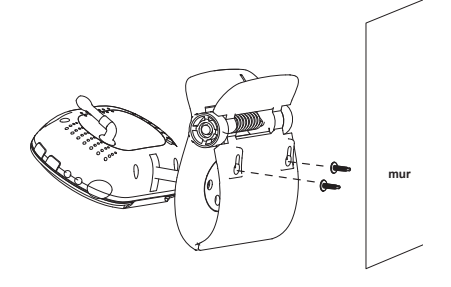

#### Pince de fixation

Fixez la pince du UBR223 sur un rebord ou une tablette.

- 1. Appuyez sur la pince de fixation, tel que démontré.
- 2. Placez l'unité sur la surface de fixation et relâchez-la.
- 3. Ajustez la caméra au besoin.

#### **Brancher l'alimentation**

1. Insérez l'adaptateur CA dans la fiche d'entrée CC de l'adaptateur de la caméra.

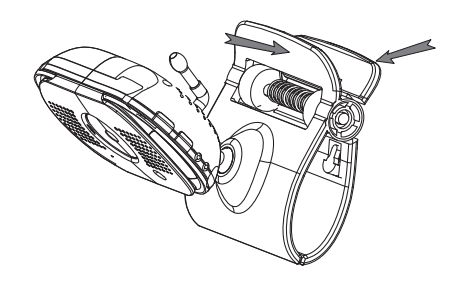

- Branchez l'autre extrémité dans une prise de courant CA standard (prise intérieure) ou un limiteur de surtension. Le voyant à DEL rouge s'allumera. Le voyant à DEL de recharge s'allumera. Si la pile n'est pas complètement chargée, le voyant à DEL sera rouge. Si elle est pleinement chargée, le voyant à DEL sera vert.
- 3. Appuyez sur **POWER** et assurez-vous que le voyant à DEL vert s'allume et le moniteur affiche les images en provenance de la caméra. S'il ne s'allume pas, tentez de rebrancher l'adaptateur CA, en vous assurant que la prise de courant n'est pas contrôlée par un interrupteur.

# FONCTIONNEMENT DE BASE

## **CAMÉRA SANS FIL**

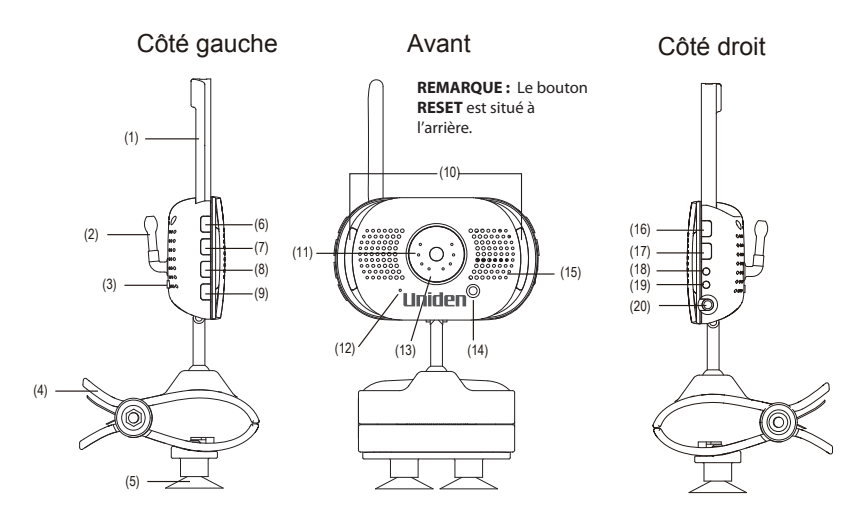

| Numéro | Ce que cela signifie                                                                                                    |
|--------|----------------------------------------------------------------------------------------------------|
| 1      | Antenne de la caméra : Permet d'envoyer et de recevoir des signaux de la caméra ou du moniteur.                                      |
| 2      | Capteur de température : Permet de détecter la température de l'endroit où se trouve la caméra et de l'afficher sur le moniteur ACL. |
| 3      | PAIR : Permet de jumeler la caméra au moniteur.                                                                                      |
| 4      | Pince de fixation : Cette attache permet de fixer la caméra aux tablettes ou aux rebords.                                            |
| 5      | Support à ventouses : Permet à la caméra d'être installée sur une vitre ou une surface métallique.                                   |
| 6      | ▲ Vol : Permet d'augmenter le niveau de volume du haut-parleur.                                                                      |
| 7      | ▼Vol : Permet de diminuer le niveau de volume du haut-parleur.                                                                       |

| Numéro | Ce que cela signifie                                                                                                    |
|--------|----------------------------------------------------------------------------------------------------|
| 8      | <b>LULLABY PLAY/STOP</b> : Appuyez sur cette touche pour écouter les berceuses. Voir la page 31 pour plus de détails.                                                  |
| 9      | <b>LULLABY SKIP :</b> Appuyez pour écouter la berceuse suivante. Voir la page 31 pour plus de détails.                                                                 |
| 10     | Barres de voyants DEL pour la veilleuse.                                                                                                    |
| 11     | Voyants à DEL infrarouge (couverts) : Les voyants infrarouges à DEL vous offrent la possibilité de voir la vidéo dans des conditions d'éclairage faible ou inexistant. |
| 12     | Capteur optique : Permet de mesurer l'intensité de la lumière sur la caméra.                                                                                           |
| 13     | Lentille : Lentille de la caméra.                                                                                                    |
| 14     | Microphone : Reçoit les sons près de la caméra, et de transmettre les sons de la caméra sur le moniteur.                                                               |
| 15     | Haut-parleur : reproduite le son transis par la caméra.                                                                                                    |
| 16     | POWER : Permet de mettre la caméra en ou hors fonction.                                                                                                    |
| 17     | <b>NIGHT LIGHT</b> : Permet de mettre la veilleuse en ou hors fonction.                                                                                                |
| 18     | Voyant à DEL de recharge :                                                                                                    |
|        | Rouge = En cours de recharge                                                                                                    |
|        | Vert = Pleinement chargé                                                                                                    |
|        | Hors fonction = L'adaptateur CA de la caméra est débranché de la prise d'entrée de la caméra ou est débranché de la prise de courant murale.                           |
| 19     | Voyant à DEL d'alimentation :                                                                                                    |
|        | Vert = La caméra est en fonction.                                                                                                    |
|        | Vert (clignotant) = La pile est faible.                                                                                                    |
| 20     | Alimentation de 5 V CC : Permet de brancher l'adaptateur CA de 5 V CC.                                                                                                 |

#### **MONITEUR SANS FIL**

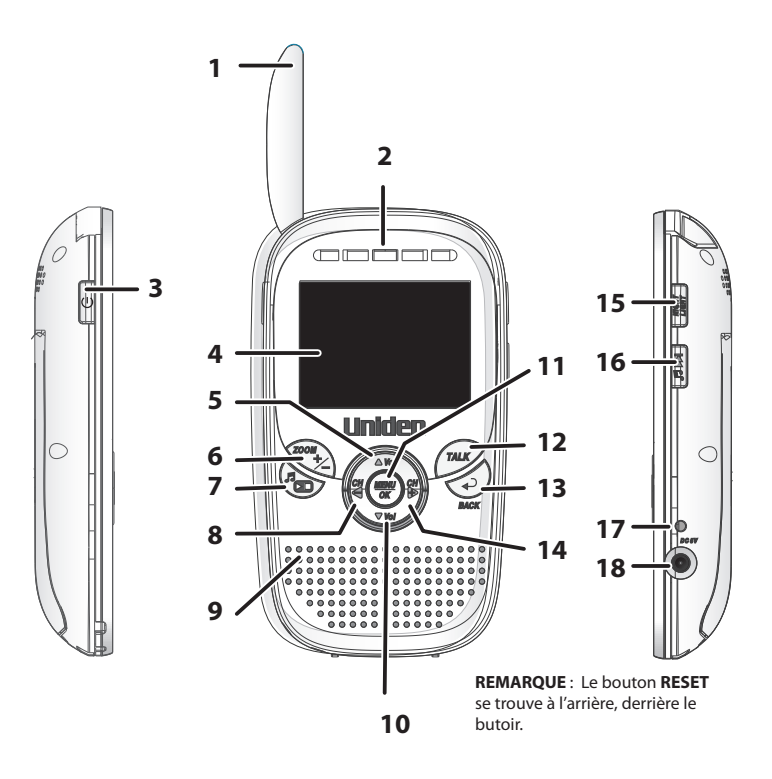

| Numéro | Ce que cela signifie                                                                                                   |
|--------|----------------------------------------------------------------------------------------------------|
| 1      | Antenne du moniteur : Permet d'envoyer et de recevoir des signaux de la caméra.                                        |
| 2      | Barre de voyant à DEL. Le voyant à DEL de gauche indique la puissance et les autres<br>voyants à DEL indiquent le son. |
| 3      | POWER : Permet de mettre la caméra en ou hors fonction.                                                                |
| 4      | Écran ACL de 2,3 po.                                                                                                   |

| Numéro | Ce que cela signifie                                                                                                    |
|--------|----------------------------------------------------------------------------------------------------|
| 5      | ▲ Vol :                                                                                                    |
|        | <ul> <li>Augmenter le volume du haut-parleur.</li> <li>Dans les menus : Défiler vers le haut.</li> <li>Dans une veilleuse : Augmenter le niveau de volume.</li> <li>En mode de zoom : Défiler vers le haut.</li> </ul> |
| 6      | <b>ZOOM :</b> Affiche l'image de la caméra au double de la taille réelle (voir la page 31).                                                                                                    |
| 7      | LULLABY PLAY/STOP : Appuyez sur ce bouton pour écouter les berceuses à distance. Voir la page 31 pour plus de détails.                                                                                                 |
| 8      | CH <b>⊲</b> :                                                                                                    |
|        | <ul> <li>Dans les menus : Défiler vers la gauche.</li> <li>En mode de zoom : Défiler vers la gauche.</li> <li>En mode de visionnement en direct : Permuter entre les caméras.</li> </ul>                               |
| 9      | Microphone.                                                                                                    |
| 10     | ▼Vol:                                                                                                    |
|        | <ul> <li>Diminuer le volume du haut-parleur.</li> <li>Dans les menus : Défiler vers le bas.</li> <li>Dans une veilleuse : Diminuer le niveau de volume.</li> <li>En mode de zoom : Défiler vers le bas.</li> </ul>     |
| 11     | MENU/OK : Sélectionner une option du menu ou accepter un réglage.                                                                                                    |
| 12     | TALK : Activer la fonction d'interphone (consultez la page 32).                                                                                                    |
| 13     | BACK : Arrière dans un menu : Reculer d'un niveau.                                                                                                    |
| 14     | CH▶:                                                                                                    |
|        | <ul> <li>Dans les menus : Défiler vers la droite.</li> <li>En mode de zoom : Défiler vers la droite.</li> <li>En visionnement en direct : Permuter entre les caméras disponibles.</li> </ul>                           |

| Numéro | Ce que cela signifie                                                                                              |
|--------|----------------------------------------------------------------------------------------------------|
| 15     | NIGHT LIGHT : Permet d'activer ou de désactiver la veilleuse de la caméra à distance.                             |
|        | La fonction de veilleuse du moniteur n'est disponible que lorsque la caméra est<br>jumelée au moniteur.           |
| 16     | <b>LULLABY SKIP</b> : Permet de sauter à la prochaine berceuse de la liste. Voir la page 31 pour plus de détails. |
| 17     | Voyant à DEL de recharge :                                                                                        |
|        | Rouge = En cours de recharge.                                                                                     |
|        | Vert = Recharge terminée.                                                                                         |
|        | Si le moniteur est débranché de l'adaptateur, ce voyant à DEL s'éteindra.                                         |
| 18     | Alimentation de 5 V CC : Permet de brancher l'adaptateur CA de 5 V CC du moniteur.                                |

#### **AFFICHAGE ACL**

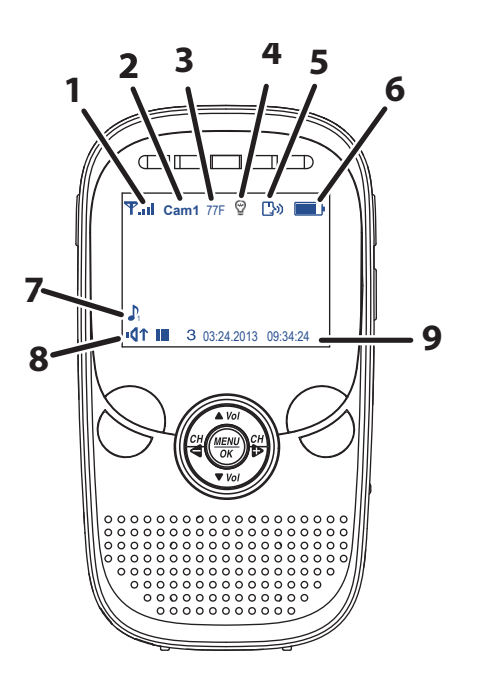

| Numéro | lcône        | Ce qu'elle signifie                                                                                                    |              |                |           |
|--------|--------------|----------------------------------------------------------------------------------------------------|--------------|----------------|-----------|
| 1      | ዋ            | Indication du signal (s'affiche en mode plein écran seulement). Le nombre<br>de barres est indicatif de la puissance du signal en provenance de la caméra.<br>Une barre ou aucune barre indique que le signal est faible, et quatre barres<br>indiquent un signal très puissant. |              |                |           |
|        |              | Puissance du signal                                                                                                    | Indication   | Avertissement  |           |
|        |              | Puissant                                                                                                    | ₩.al         | Aucun          |           |
|        |              | Bon                                                                                                    | <b>Ψ.</b> .ı | Aucun          |           |
|        |              | Moyenne                                                                                                    | Ψ            | Aucun          |           |
|        |              | Faible                                                                                                    | ዋ.           | Aucun          |           |
|        |              | Aucun signal                                                                                                    | Ŧ            | Hors de portée |           |
| 2      | CAM1         | Indication de la caméra vous permet de savoir quelle caméra est affichée.<br>Appuyez sur CH▶ ou CH◀ du moniteur pour permuter entre les caméras<br>disponibles. Les caméras permuteront dans l'ordre suivant :                                                                   |              |                |           |
|        |              | CH► : CAM1—CAM2—CAM3—CAM4—QUAD—BALAYAGE AUTOMATIQUE<br>— CAM1                                                                                                    |              |                |           |
|        |              | CH◀ : CAM1—BALAYAGI<br>CAM2—CAM1                                                                                                    | EAUTOMATIO   | QUE—QUAD—C/    | АМ4—САМ3— |
| 3      | 77°F         | Indication de la température (s'affiche en mode plein écran seulement).<br>Permet d'afficher la température de la pièce où est installée la caméra.                                                                                                    |              |                |           |
| 4      | Ð            | Voyant de la veilleuse (s'affiche en mode plein écran seulement). Affiché<br>lorsque la veilleuse est activée. (Voir la page 31).                                                                                                    |              |                |           |
| 5      | <b>[</b> }») | Interphone (conversation). S'affiche en mode plein écran seulement, lorsque maintenez enfoncée <b>TALK</b> du moniteur (voir la page 32).                                                                                                    |              |                |           |

| Numéro | lcône          | Ce qu'elle signifie                                                                                                    |
|--------|----------------|----------------------------------------------------------------------------------------------------|
| 6      |                | Niveau de la pile. Indique le niveau résiduel de la pile. L'icône 🖾 apparaîtra lorsque la pile se recharge.                                                                                     |
| 7      | ۲₽י            | Indication du volume. Apparaît lorsque les touches ▲ Vol ou ▼ Vol sont<br>enfoncées sur le moniteur. Si le volume est en sourdine, l'icône u¶× apparaîta.                                       |
| 8      | $\mathbf{P}_1$ | Berceuse. s'affiche en mode plein écran seulement lorsqu'une berceuse est<br>entendue. Le chiffre indique quelle berceuse est en cours de lecture (voir la<br>page 30).                         |
| 9      |                | Date et heure (s'affiche en mode plein écran seulement). Apparaît pendant<br>le réglage de la date et de l'heure sur le moniteur.<br>01.02.2013 12:26:00 = mois.jour.année heure:minute:seconde |
| 10     | x 2            | Indicateur <b>ZOOM</b> . Si vous appuyez sur <b>ZOOM</b> , l'inscription X2 apparaîtra après<br>l'indicateur de berceuse (numéro 8). L'image en zoom apparaîtra en tant<br>qu'image de fond.    |

## **UTILISATION DU SYSTÈME UBR223**

#### Modes de visionnement

Le visionnement en direct vous permettra de visionner des images en direct en provenance des caméras dans les modes suivants :

- En mode quadruple : Le moniteur affiche la vidéo provenant de toutes les caméras sur un seul écran divisé en quatre. Les canaux qui n'ont pas de caméra seront vides.
- Mode simple : Le moniteur affichera la vidéo d'une seule caméra à la fois.
- Mode de balayage : Le moniteur affichera la vidéo d'une caméra à la fois, mais défilera à travers toutes les caméras, une après l'autre.

Utilisez la touche CH► ou CH◀ pour défiler à travers ces modes.

Votre système est doté d'une seule caméra, donc le seul mode de visionnement sera le mode simple ou en plein écran en mode quadruple.

#### **Fonctionnement standard**

| Pour                                                                                              | Faites ceci                                                                                                    |
|---------------------------------------------------------------------------------------------------|----------------------------------------------------------------------------------------------------|
| Changer le mode de visionnement<br>quadruple, visionnement simple,<br>balavage ou visionnement en | Lorsque l'écran est en mode de visionnement en direct, appuyez sur <b>CH</b> pour défiler entre les écrans dans l'ordre suivant :       |
| direct                                                                                            | CAM1—CAM2—CAM3—CAM4—QUADRUPLE—BALAYAGE<br>AUTOMATIQUE—CAM1                                                                              |
| Vérifier la température                                                                           | La température s'affichera à l'écran du moniteur, lorsque la caméra est en mode plein écran. Voir page 23.                              |
| Mettre la veilleuse en fonction                                                                   | Appuyez sur <b>NIGHT LIGHT</b> située sur le côté de la caméra (voir la page 12) ou sur le moniteur (voir la page 15). Voir la page 31. |
| Réglage de la date et de l'heure                                                                  | Voir la page 20.                                                                                                    |
| Réglage de la portée de la température pour l'alerte de température                               | Voir la page 23.                                                                                                    |
| Utilisation de la fonction de la berceuse                                                         | Voir la page 31.                                                                                                    |
| Réglage du volume du système<br>UBR223                                                            | Appuyez sur ▲Vol (pour augmenter le niveau de volume) ou<br>▼Vol (pour diminuer le niveau de volume) de la caméra ou du<br>moniteur.    |
| Utilisation de l'interphone                                                                       | 1. Maintenez enfoncée la touche TALK du moniteur.                                                                                       |
|                                                                                                   | 2. Parlez en direction du microphone.                                                                                                   |
|                                                                                                   | 3. Relâchez pour entendre la réponse.                                                                                                   |

# **DESCRIPTION DES MENUS DU SYSTÈME**

Appuyez sur **MENU/OK** pour accéder aux menus du système. Utilisez les touches de navigation pour naviguer vers le haut (▲ VoI), le bas (▼ VoI), la gauche (CH◀), et la droite (CH►) dans les menus, et appuyez sur **MENU /OK** pour confirmer le réglage. Utilisez la touche CH► et CH◀ pour accéder à l'un des cinq menus différents de la corde à linge.

- Système
- Économie d'énergie
- Caméra
- VOX
- Alerte

# SYSTÈME

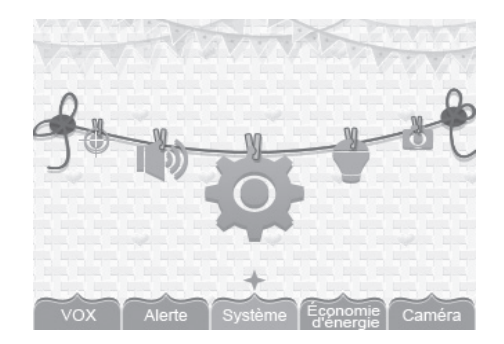

Déplacez-vous à travers les options du système se trouvant sur la corde à linge **MENU/OK** pour accéder à l'une des six options du système :

- Date et heure
- Luminosité
- Réinitialisation des réglages par défaut

- Langage
- Affichage de la température
- Intervalles des alertes de température

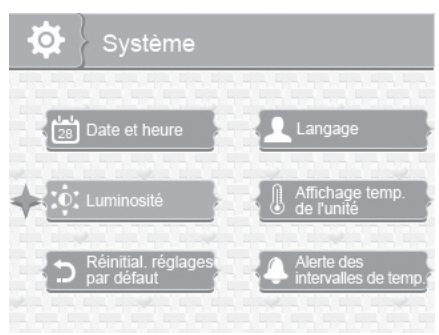

#### Date et heure

Cette option vous permet de régler la date et l'heure du système. Le format d'affichage est en mois. jour.année et heure:minute (par défaut = 01.02.2013 12:26).

1. Au menu Système sélectionnez Date et heure et appuyez sur MENU/OK. L'écran Date et heure apparaîtra.

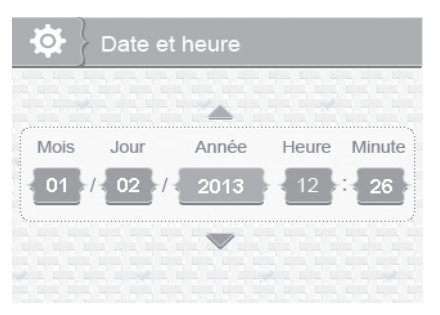

- 2. Appuyez sur ▲ Vol ou ▼ Vol pour augmenter ou diminuer le chiffre pour ce réglage.
- 3. Appuyez sur **CH**▶ ou **CH**◀ pour sauvegarder le réglage actuel et vous déplacer au prochain réglage.

4. Appuyez sur **MENU/OK** pour sauvegarder et compléter le réglage de la date et de l'heure et retourner aux options principales du système. Appuyez sur **BACK** pour reculer d'un niveau jusqu'à ce que vous quittiez le menu du système.

#### Luminosité

Cette option vous permet de régler le niveau de luminosité pour chaque caméra (par défaut = 3).

1. Au menu *Système* pour sélectionner *Luminosité* et appuyez sur **MENU/OK**. L'écran *Luminosité* apparaîtra.

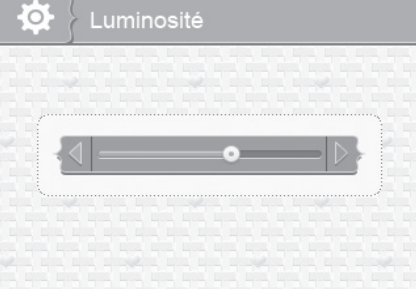

- 2. Appuyez sur **CH** ou **CH** pour augmenter ou diminuer le niveau de luminosité (six niveaux).
- 3. Appuyez sur **MENU/OK** pour sauvegarder le réglage et retourner au menu au menu des options principales du système. Le niveau de luminosité apparaît la prochaine fois que vous serez en mode de visionnement en direct.

#### **Réinitialisation par défaut**

Cette option vous permet de rétablir les réglages par défaut (par défaut = Non).

1. Au menu Système, sélectionnez Réinitial. réglages par défaut et appuyez **MENU/OK**. L'écran Réinitial. réglages par défaut apparaîtra.

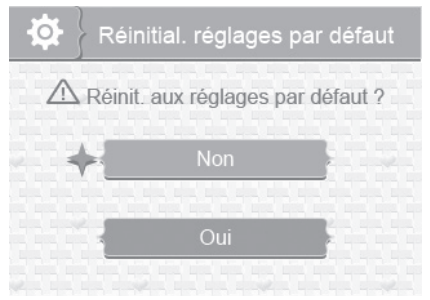

- 2. Appuyez sur Vol▲ ou ▼Vol pour annuler ou sélectionner les réglages par défaut.
- 3. Appuyez sur **MENU/OK** pour sauvegarder le réglage et retourner aux options principales du système.

Le jumelage de la caméra et le réglage de la date et de l'heure ne seront PAS affectés par une réinitialisation. Les caméras demeureront jumelées au moniteur.

#### Langage

Cette option vous permet de sélectionner le langage d'affichage du système *English*, *Español* ou *Français* (Par défaut = *English*).

1. Au menu Système, sélectionner Langage et appuyez sur MENU/OK. L'écran Langage apparaîtra.

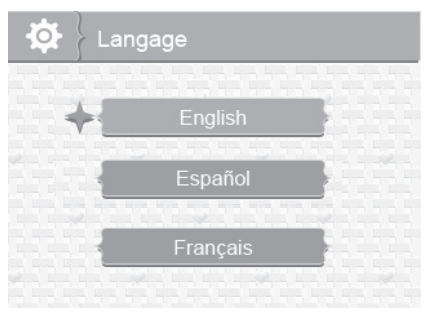

- 2. Appuyez sur ▲ Vol ou ▼ Vol pour sélectionner un langage.
- 3. Appuyez sur **MENU/OK** pour sauvegarder et retourner au menu des options principales du système.

#### Unité d'affichage de la température

Cette option vous permet de régler l'affichage de la température en Celcius (*C*) ou Farenheit (*F*) (par défaut = *F*).

1. Au menu *Système*, sélectionnez *Affichage temp. de l'unité*. et appuyez sur **MENU/OK**. L'écran de l'unité *Affichage temp. de l'unité* apparaîtra.

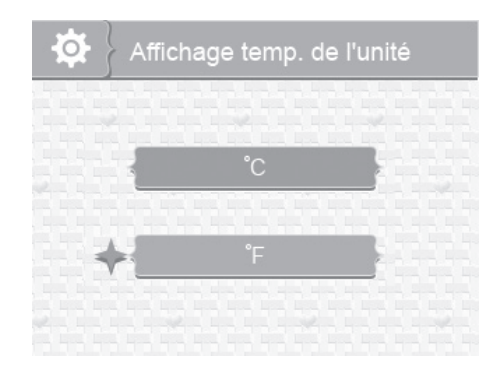

- 2. Appuyez sur **\land Vol** ou **\lor Vol** pour sélectionner °*C* ou °*F*.
- 3. Appuyez sur **MENU/OK** pour sauvegarder le réglage et retourner au menu des options principales du système.

#### Niveau des alertes de température

Votre système UBR223 mesure la température ambiante de la pièce où la caméra est installée. Si la température passe sous le niveau préréglé, le système vous alertera Alerte des intervalles de temps. vous permet de régler ces niveaux [par défaut = Température faible: 61 °F; Température élevée: 77 °F; Hors fonction].

1. Au menu Système, sélectionnez Alerte des intervalles de temp. et appuyez sur **MENU/OK**. L'écran Alerte des intervalles de temp. apparaîtra.

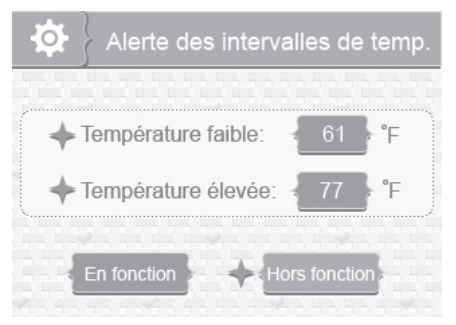

2. Appuyez sur CH► ou CH◄ pour sélectionner *Température faible* ou *Température élevée*.

- 3. Appuyez sur Vol▲ ou ▼Vol pour augmenter ou diminuer la valeur du niveau de température.
- 4. Après avoir réglé le niveau de température, Appuyez sur CH► ou CH◄ pour sélectionner *En/hors fonction*.
- 5. Appuyez sur **CH**► ou **CH**◄ pour permuter entre *En fonction* (activé). ou *Hors fonction* (désactivé).
- 6. Appuyez sur **MENU/OK** pour sauvegarder le réglage et retourner au menu des options principales du système.

### ALERTE

Les températures hors de la portée établie ou la caméra hors de portée provoquera des alertes. Cette option vous permet de régler le niveau de volume de l'alerte. Six niveaux sont disponibles [par défaut = *Zéro* (Sourdine)].

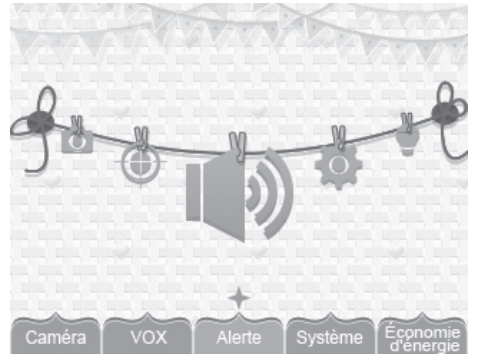

1. Au menu des sélections principales, sélectionnez *Alerte* et appuyez sur **MENU/OK**. L'écran *Alerte* apparaîtra.

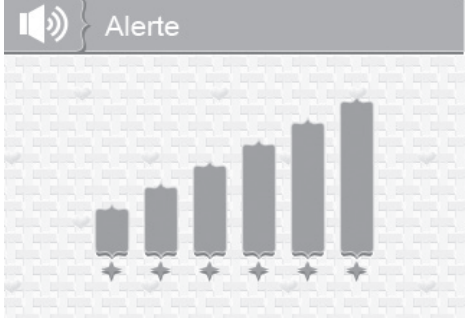

- 2. Appuyez sur **CH** ou **CH** pour régler le niveau de volume.
- 3. Appuyez sur **MENU/OK** pour sauvegarder les réglages et retourner menu des sélections principales.

#### VOX

Cette option vous permet de régler le niveau de sensibilité sonore de la caméra (par défault = *Élevé*).

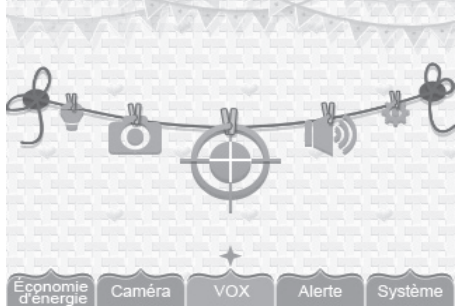

1. Au menu des sélections principales, sélectionnez *VOX* et appuyez sur **MENU/OK**. L'écran de sensibilité *VOX* apparaîtra.

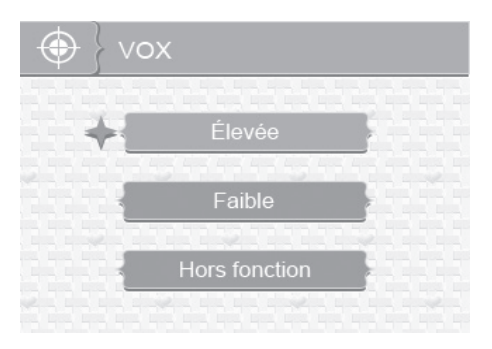

- 2. Appuyez sur ▲Vol ou ▼Vol pour sélectionner un niveau (Élevé, Faible, ou Hors fonction).
- 3. Appuyez sur **MENU/OK** pour sauvegarder la sélection et retourner au menu des sélections principales.

# CAMÉRA

Cette option vous permet de jumeler le moniteur avec les caméras (le système peut supporter jusqu'à quatre caméras) ou pour mettre en ou hors fonction les caméras individuellement. Les caméras seront toujours en fonction, mais ne seront plus visibles par le moniteur.

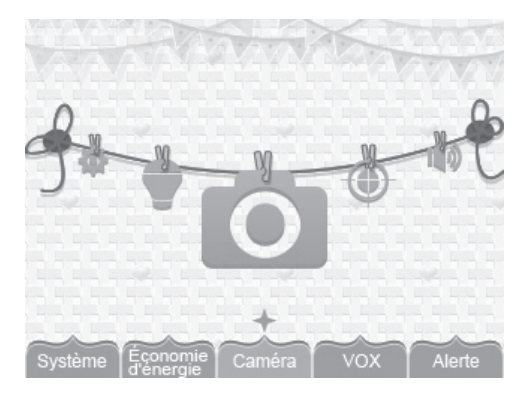

- 1. Au menu des sélections principales, sélectionnez Caméra et appuyez sur MENU/OK.
- 2. L'écran des options de la *Caméra* sera affichée. Deux options seront affichées : *Jumeler* et *En/ hors fonction*.

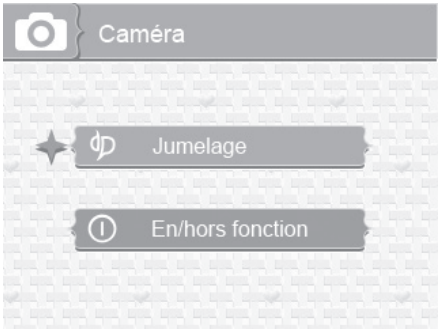

#### Jumelage

Le jumelage vous permet d'introduire des caméras supplémentaires au moniteur. Le moniteur pourra ensuite reconnaitre et afficher la vidéo provenant de la caméra. La caméra incluse avec ce système est déjà jumelée au moniteur.

# Avant de procéder au jumelage d'autres caméras, assurez-vous que les deux appareils soient en fonction. Voir la page 10.

1. Sélectionnez Jumelage à l'écran Caméra. L'écran de sélection de la caméra apparaîtra.

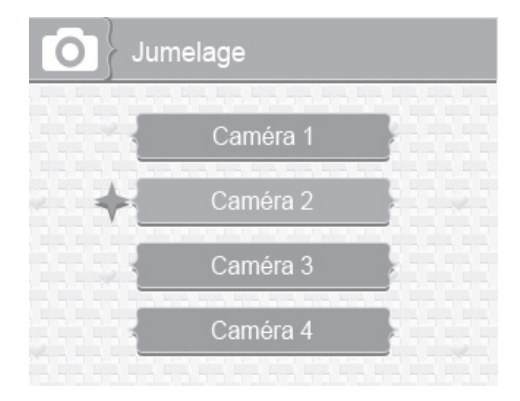

- Appuyez sur ▲Vol ou ▼Vol pour sélectionner la caméra que vous désirez jumeler, et appuyez sur MENU/OK. Le moniteur vous invitera à appuyer sur PAIR (jumelage) situé à l'arrière de la caméra, à l'intérieur de 30 secondes.
- 3. Appuyez sur **PAIR** (jumelage) situé à l'arrière de la caméra à l'intérieur de 30 secondes.
- 4. La vidéo de cette caméra apparaîtra à l'écran du moniteur lorsque le jumelage sera effectué avec succès.

# Jumelez les caméras au moniteur avant de procéder à l'installation des caméras.

#### Mise en ou hors fonction

Cette option vous permet de mettre une caméra en ou hors fonction de manière à ce que la vidéo ne soit pas visible par le moniteur (par défaut = *Caméra 1 - En fonction, Caméra 2 à 4* = *Hors fonction*).

1. Sélectionnez *En/hors fonction* à l'écran *Caméra*. L'écran *En/hors fonction* apparaîtra (par défaut = *En fonction*).

- 2. Appuyez sur ▲ Vol ou ▼ Vol pour sélectionner une caméra.
- 3. Appuyez sur **CH** ou **CH** pour permuter entre *En fonction* et *Hors fonction* pour cette caméra.
- 4. Appuyez sur **▲ Vol** ou **▼ Vol** pour sélectionner une autre caméra.
- 5. Appuyez sur **MENU/OK** pour valider ce réglage et retourner à l'écran *Caméra*.

# PAIR (jumelage)

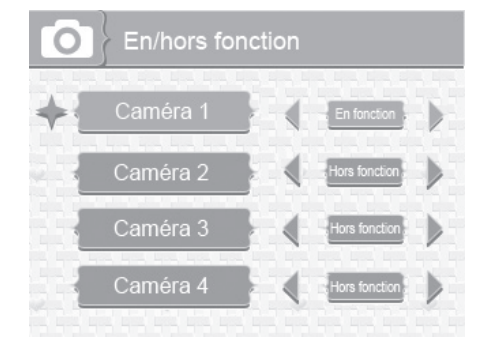

# ÉCONOMIE D'ÉNERGIE

L'activation de la fonction d'économie d'énergie permettra de désactiver automatiquement l'écran ACL après 2 minutes d'inactivité. Cette option vous permet d'activer ou de désactiver cette fonction (par défaut = *Hors fonction*).

L'activation par la voix (VOX) réactivera l'écran ACL. Assurez-vous que la fonction VOX est activée (voir la page 25). Si la fonction VOX est désactivée, appuyez sur n'importe quel bouton du monitor pour mettre l'écran ACL en fonction. Même si l'écran ACL est hors fonction, la barre de voyants à DEL est toujours active.

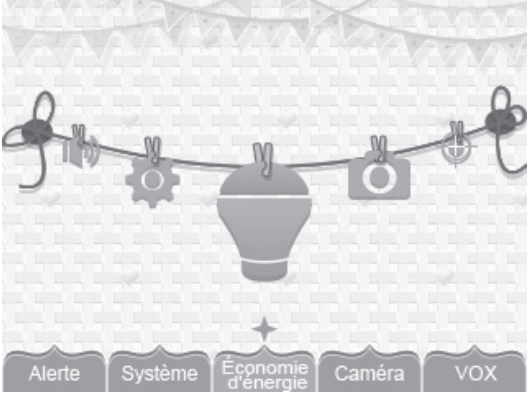

1. Au menu des sélections principales, sélectionnez *Économie d'énergie* et appuyez sur **MENU/OK**. L'écran *Économie d'énergie* apparaîtra.

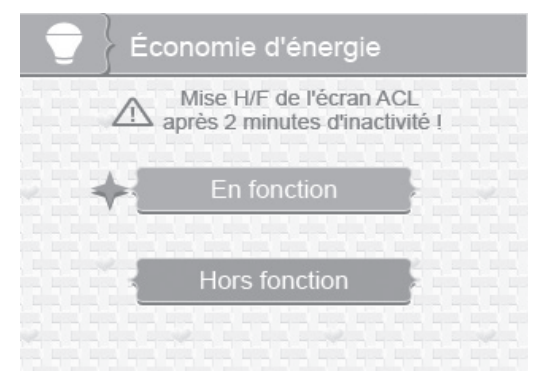

- 2. Appuyez sur ▲ Vol ou ▼ Vol pour activer ou désactiver la fonction d'économie d'énergie.
- 3. Appuyez sur **MENU/OK** pour valider ce réglage et retourner au menu des sélections principales.

# CARACTÉRISTIQUES SPÉCIALES

# ZOOM

Lorsque vous appuyez sur **ZOOM**, l'image de la caméra doublera de taille. Appuyez sur **▲VoI**, **▼VoI**, **CH**▶, ou **CH**◀ afin de voir les portions de l'image qui ne sont pas affichées à l'écran ACL. Appuyez de nouveau sur **ZOOM** pour retourner en mode de visionnement normal.

## VEILLEUSE

Vous pouvez contrôler la veilleuse du système UBR223 à l'aide du bouton **NIGHT LIGHT** situé sur le côté droit du moniteur et de la caméra. Appuyez sur ce bouton pour activer la veilleuse. Celleci demeurera en fonction jusqu'à ce que vous appuyez à nouveau sur le bouton (soit celui de la caméra ou du moniteur) pour la désactiver.

### BERCEUSES

Votre système est préprogrammé avec quatres berceuses. Vous pouvez contrôler les berceuses à partir du moniteur ou de la caméra. Cependant, si vous désirez les contrôler du moniteur, la caméra sur laquelle vous désirez les faire jouer devra être en mode plein écran.

Lorsque vous appuyez sur LULLABY PLAY/STOP pour activer la fonction des berceuses, la berceuse no 1 commencera à jouer. Elle se répétera jusqu'à ce que vous appuyez sur LULLABY SKIP pour sauter à la berceuse suivante.

La fonction des berceuses peut également jouer toutes les berceuses une après l'autre. Appuyez sur **LULLABY PLAY/STOP** pour activer les berceuses et débuter la lecture de la berceuse no 1. Appuyez quatre (4) fois sur **LULLABY SKIP** après que la la berceuse no 1 ait commencé à jouer. Celle-ci recommencera à jouer et défilera à travers toutes les autres berceuses.

- 1. Si vous désirez contrôler les berceuses sur le moniteur, choisissez la caméra sur laquelle vous désirez jouer les berceuses et réglez-la en mode plein écran.
- 2. Appuyez sur **LULLABY PLAY/STOP** du moniteur ou de la caméra. Le système effectuera la lecture de la berceuse no 1 et la répétera.

- 3. Appuyez sur **LULLABY SKIP** pour sauter à la berceuse no 2. Le système effectuera la lecture de la berceuse no 2 et la répétera.
- 4. Appuyez sur **LULLABY SKIP** pour sauter la la berceuse no 3. Le système effectuera la lecture de la berceuse no 3 et la répétera.
- 5. Appuyez sur **LULLABY SKIP** pour sauter à la berceuse no 4. Le système effectuera la lecture de la berceuse no 4 et la répétera.
- 6. Appuyez sur **LULLABY SKIP** pour sauter à la berceuse no 1. Le système effectuera la lecture de la berceuse no 1 et défilera à travers toutes les berceuses.
- Appuyez sur ▲Vol ou ▼Vol du moniteur ou de la caméra pour régler le volume. Appuyez sur ▼Vol du moniteur jusqu'au niveau le plus bas pour mettre le volume en sourdine afin de mettre en sourdine la berceuse qui joue sur le moniteur.

#### UTILISATION DE L'INTERPHONE

La fonction de l'interphone vous permet de parler à quiconque se trouve à portée de la caméra.

# Choisssez la caméra avec laquelle vous désirez établir un lien interphone et réglez-la en mode de visionnement plein écran.

- 8. Maintenez enfoncé TALK du le moniteur.
- 9. Parlez clairement dans le microphone.
- 10. Relâchez la touche TALK pour écouter la réponse.

## JUMELAGE DE LA CAMÉRA

La caméra incluse avec le système est déjà jumelée. Celle-ci communiquera avec le moniteur dès qu'elle sera mise en fonction.

La fonction de jumelage permet d'ajouter jusqu'à 3 caméras supplémentaires à votre système. Cette fonction vous permet également d'effectuer le jumelage de la première caméra, si nécessaire.

#### Jumelez les caméras au moniteur avant d'installer la caméra.

1. Assurez-vous que le moniteur est en fonction (voir la page 10).

- 2. Installez et alimentez les caméras supplémentaires selon les indications débutant à la page 8.
- 3. Jumelez les caméras supplémentaires selon les procédures décrites à la page 27.
- 4. Lorsque la caméra sera jumelée, elle sera immédiatement visible sur le moniteur.

# **ENTRETIEN DE VOTRE SYSTÈME**

### MONITEUR

Veuillez vous assurer que l'écran du moniteur est propre en l'essuyant à l'aide d'un chiffon de microfibre, afin d'en retirer les empreintes digitales, la poussière, etc.

# CAMÉRA

Lorsque de la poussière et de la saleté s'accumulent sur la lentille et la vitre de la caméra, la vision nocturne pourrait en être affectée. Le voyant infrarouge réfléchit la poussière et la saleté et limite l'efficacité de la vision de la caméra. Utilisez un chiffon en microfibre pour nettoyer régulièrement la(les) caméra(s) ou lorsque la qualité de l'image en vision nocturne devient moins bonne.

# DÉPANNAGE

Si vous éprouvez de la difficulté avec votre système, essayez ces étapes simples. Si vous avez toujours de la difficulté avec votre caméra, vérifiez le guide d'utilisation inclus avec la caméra :

| Problème                            | Solution                                                                                                    |
|-------------------------------------|----------------------------------------------------------------------------------------------------|
| Aucune image provenant de la caméra | <ul> <li>Vérifiez toutes les connexions de la caméra. Assurez-vous<br/>que l'adaptateur est branché.</li> </ul>                                                                                                    |
|                                     | <ul> <li>Assurez-vous que le moniteur est en fonction.</li> </ul>                                                                                                    |
|                                     | <ul> <li>Assurez-vous que la caméra se trouve à l'intérieur de la<br/>portée.</li> </ul>                                                                                                    |
| L'image de demeure pas à l'écran    | <ul> <li>Rapprochez la caméra du moniteur.</li> </ul>                                                                                                    |
|                                     | <ul> <li>Replacez la caméra, le moniteur, ou les deux afin d'améliorer<br/>la réception.</li> </ul>                                                                                                    |
|                                     | <ul> <li>Ajustez les antennes du moniteur et de la caméra à la<br/>position verticale.</li> </ul>                                                                                                    |
| Il y a des problèmes de son         | <ul> <li>Assurez-vous qu'il y a du son à portée du microphone de la<br/>caméra.</li> </ul>                                                                                                    |
|                                     | <ul> <li>Éloignez la caméra ou le moniteur l'un de l'autre si l'unité<br/>émet des rétroactions.</li> </ul>                                                                                                    |
| L'image est hachurée                | L'image peut devenir hachurée lorsque la vitesse de trame est trop faible. Essayez :                                                                                                    |
|                                     | Rapprochez la caméra du moniteur.                                                                                                    |
|                                     | Retirez les obstacles entre le moniteur et la caméra.                                                                                                    |
|                                     | <ul> <li>Ajustez les antennes du moniteur et de la caméra à la<br/>position verticale.</li> </ul>                                                                                                    |
| L'image du moniteur est gelée       | Utilisez un objet pointu tel qu'une attache-feuille et appuyez<br>sur le bouton <b>RESET</b> pour réinitialiser le moniteur. Le moniteur<br>se mettra hors fonction. Appuyez sur <b>POWER</b> pour le mettre en<br>fonction à nouveau. |
| Le moniteur émet des bips           | Ceci est la tonalité d'alerte. Allez à l'écran d'alerte pour régler                                                                                                    |
| Irreguliers                         | le volume de l'alerte ou pour la desactiver (voir la page 24).                                                                                                    |

# **SPÉCIFICATIONS**

## GÉNÉRAL

|                                          | Caméra                                               | Moniteur |
|------------------------------------------|------------------------------------------------------|----------|
| Portée de fréquence de<br>fonctionnement | 2.400 ~ 2.4835GHz                                    |          |
| Puissance de transmission                | 15 dBm                                               | N/D      |
| Sensibilité RX                           | N/D                                                  | –81 dBm  |
| Type d'étalement du spectre              | Saut de fréquence "FHSS"                             |          |
| Type de modulation                       | GFSK                                                 |          |
| Portée de transmission                   | 152 mètres/500 pieds à aire ouverte (ligne de visée) |          |

# CAMÉRA

Type de capteur d'image

Fabricant/no de modèle capteur d'image CMOS couleur de 1/6,5 po

| · · ·                         | 5                                                                                                    |
|-------------------------------|----------------------------------------------------------------------------------------------------|
| Pixels efficaces              | 640 x 480                                                                                                    |
| Traitement de l'image         | MJPEG                                                                                                    |
| Lentille                      | 3.0 mm/F2.8                                                                                                    |
| Exposition                    | Automatique                                                                                                    |
| Balance des blancs            | Automatique                                                                                                    |
| Alimentation                  | 5,0 V CC +/-5 %                                                                                                    |
| Consommation                  | <ul><li>150 mA max. (infrarouge hors fonction)</li><li>730 mA max. (infrarouge en fonction)</li><li>440 mA max. (pendant la recharge)</li></ul> |
| Température de fonctionnement | 14°F ~ 104°F ( -10°C ~ 40°C )                                                                                                    |
| Humidité de fonctionnement    | À l'intérieur de 80 % RH                                                                                                    |
| Conformité RoHS               | Oui                                                                                                    |
| Matériau du boîtier           | Plastique                                                                                                    |

### MONITEUR

| Type d'écran et dimensions    | Écran ACL TFT de 2,3 po           |
|-------------------------------|-----------------------------------|
| Résolution                    | 320 x 240                         |
| Alimentation                  | 5,0 V CC +/–5%                    |
| Consommation                  | 260 mA max. (normal)              |
|                               | 740 mA max. (pendant la recharge) |
| Température de fonctionnement | 14°F ~ 104°F ( -10°C ~ 40°C )     |
| Humidité de fonctionnement    | À l'intérieur de 85 % RH          |
| Conformité RoHS               | Oui                               |
| Autonomie de la pile          | 4,5 heures                        |
| Matériau du boîtier           | Plastique                         |
|                               |                                   |

### **AVIS DE LA FCC**

#### Renseignements relatifs à la conformité à la FCC

#### Énoncé de conformité à l'article 15

Cet appareil est conforme à l'article 15 des règlements de la FCC. Son fonctionnement est soumis aux deux conditions suivantes : (1) Cet appareil ne doit pas causer d'interférences nuisibles et; (2) Il doit pouvoir supporter les parasites qu'il reçoit, incluant les parasites pouvant nuire à son fonctionnement. La confidentialité des communications peut ne pas être assurée avec ce dispositif.

Cet appareil a été testé et s'avère conforme aux restrictions relatives aux équipements numériques de classe B, d'après l'article 15 des règlements de la FCC et l'article 300328 d'ETSI (EN). Ces restrictions ont été instaurées pour offrir une protection raisonnable contre les interférences nuisibles au sein d'une installation résidentielle. Cet appareil génère, utilise et peut émettre des fréquences radio et s'il n'est pas installé selon les instructions, peut nuire aux radiocommunications.

Toutefois, rien ne garantit que des parasites ne surviendront pas dans une installation particulière. Si cet appareil cause des interférences nuisibles à la réception du téléviseur ou de la radio, ce que vous pouvez déterminer en ouvrant et en fermant votre appareil, nous vous invitons à essayer l'une des mesures correctives suivantes :

- Réorientez l'antenne de réception installée sur l'appareil qui manifeste les parasites.
- · Éloignez l'appareil du composant qui reçoit les ondes.

- Branchez l'appareil dans une prise de courant CA différente de celle du composant qui reçoit les ondes.
- Au besoin, consultez votre marchand électronique ou un technicien spécialisé dans le service des radios/ téléviseurs pour des suggestions supplémentaires.

# MISE EN GARDE! Tous les changements ou modifications apportés à cet appareil, s'ils ne sont pas expressément approuvés par Uniden, peuvent annuler le droit de l'usager de faire fonctionner ce produit.

#### Renseignements relatifs à l'exposition aux fréquences radio

L'antenne utilisée pour ce transmetteur doit être installée de manière à offrir une séparation d'au moins 20 cm (7,9 po) de toutes les personnes et elle ne doit pas être co-située ni fonctionner près d'une autre antenne ou d'un transmetteur.

#### Renseignements relatifs à la conformité d'I.C.

#### Équipement radio

Le terme "IC:" devant le numéro de certification signifie uniquement que les spécifications d'Industrie Canada ont été rencontrées. Son fonctionnement est soumis aux deux conditions suivantes : (1) Ce dispositif téléphonique ne doit pas causer d'interférences et (2), il doit pouvoir accepter les interférences, incluant celles pouvant nuire à son fonctionnement normal. "La confidentialité de vos conversations n'est pas garantie avec cet appareil".

#### Garantie limitée de trois ans

#### Important : Une preuve d'achat originale est requise pour tout service sous garantie.

RÉPONDANT DE LA GARANTIE : LA CORPORATION UNIDEN AMERICA (ci-après 'UNIDEN"). ÉLÉMENTS DE LA GARANTIE : Pendant une période de (3) années, Uniden garantit à l'acheteur original que cet appareil d'Uniden sera libre de tout défaut de pièces et de main-d'oeuvre, selon les restrictions et exclusions décrites ci-dessous.

DURÉE DE LA GARANTIE : Cette garantie, qui ne s'applique qu'à l'acheteur original, se terminera et ne sera donc plus en effet douze (36) mois après la date de l'achat original dans un magasin au détail. Cette garantie sera nulle si l'appareil est : (A) endommagé ou n'a pas été maintenu en bon état à la suite d'un entretien raisonnable ou nécessaire, (B) modifié, altéré ou utilisé en tant que composante d'un ensemble de conversion, d'assemblages secondaires ou toute autre configuration qui n'est pas vendue par Uniden, (C) mal installé, (D) réparé ou entretenu par toute autre entité qu'un centre de service autorisé par Uniden pour n'importe quels problème ou défaillance couverts par cette garantie, (E) utilisé conjointement avec des équipements, pièces ou en tant que composante d'un système qui ne soit pas fabriqué par Uniden, ou (F) installé ou programmé par d'autres personnes que celles mentionnées dans le guide d'utilisation de cet appareil.

ÉNONCÉ DES RECOURS : Au cas où cet appareil ne serait pas conforme à la garantie, et ce, en tout temps pendant la période de cette garantie, le répondant s'engage à réparer le défaut et à vous retourner l'appareil sans frais de pièces ni de main-d'oeuvre, ni sans aucuns autres frais (à l'exception des frais de port et de manutention) encourus par le répondant ou l'un de ses représentants en rapport avec l'exécution de cette garantie. Le répondant de la garantie peut, à sa seule discrétion, remplacer l'appareil par un appareil neuf ou remis à neuf.

LA GARANTIE LIMITÉE DÉCRITE CI-HAUT CONSTITUE LA SEULE ET ENTIÈRE GARANTIE SE RAPPORTANT À L'APPAREIL ET REMPLACE ET EXCLUT TOUTE AUTRE GARANTIE DE QUELQUE NATURE QUE CE SOIT, QU'ELLE SOIT FORMELLE, TACITE OU SURVENANT À LA SUITE DE L'IMPLANTATION D'UNE LOI, INCLUANT, MAIS SANS S'Y LIMITER, TOUTES LES GARANTIES TACITES EN QUALITÉ LOYALE ET MARCHANDE OU LES APTITUDES À UN BUT PARTICULIER. CETTE GARANTIE NE COUVRE PAS NI NE PRÉVOIT PAS DE PROVISIONS POUR LE REMBOURSEMENT NI LE PAIEMENT DES DOMMAGES-INTÉRÊTS DIRECTS OU INDIRECTS. Certaines provinces ou certains états ne permettent pas d'exclusions ni de restrictions pour les dommages-intérêts directs ou indirects et les restrictions ou exclusions décrites ci-dessus peuvent ne pas s'appliquer à vous. RECOURS LÉGAUX : Cette garantie vous donne des droits légaux spécifiques et vous pouvez avoir d'autres droits pouvant varier de province en province. Cette garantie devient nulle à l'extérieur des États-Unis et du Canada.

MARCHE À SUIVRE POUR HONORER LA GARANTIE : Si, après avoir suivi les directives du guide d'utilisation, vous êtes persuadé(e) que votre appareil est défectueux, emballez-le soigneusement (dans son emballage d'origine, si possible). Débranchez la pile du produit et insérez celle-ci dans son propre emballage à l'intérieur de la boîte. Toutes les pièces et tous les accessoires doivent être inclus dans l'emballage. Joignez-y votre preuve d'achat et une note décrivant le problème. Expédiez l'appareil, port payé, par l'entremise d'un service postal certifié et assuré ou d'un courrier qui vous permette de retracer ultérieurement l'envoi, au répondant de la garantie, à l'adresse suivante :

Uniden America Service 743 Henrietta Creek Rd. Roanoke, TX 76262

800-297-1023, 8:00 à 17:00, heure centrale du lundi au vendredi.